## Panduan Sistem Informasi Penelitian dan Pengabdian kepada Masyarakat (Untuk Operator)

1. Membuka Silimas

Buka alamat : http://silimas.warmadewa.ac.id sehingga muncul tampilan login :

| 🔲 📓 Sistem Informasi Penelitian dan 🖂                      | × +                                                                    |   |    | - | ٥ | × |
|------------------------------------------------------------|------------------------------------------------------------------------|---|----|---|---|---|
| $\leftarrow$ $\rightarrow$ $\mathbb{C}$ $\land$ Not secure | silimas.warmadewa.ac.id                                                | ŵ | ť≡ | Ð |   |   |
|                                                            |                                                                        |   |    |   |   | ^ |
| SIMLITABMAS - LOGIN                                        | Sistem Informasi Penelitian dan Pengabdian kepada Masyarakat           |   |    |   |   |   |
|                                                            |                                                                        |   |    |   |   |   |
|                                                            |                                                                        |   |    |   |   |   |
|                                                            |                                                                        |   |    |   |   |   |
|                                                            | Login Sistem Informasi Penelitian dan<br>Pengabdian Kepada Masyarakat. |   |    |   |   |   |
|                                                            |                                                                        |   |    |   |   |   |
|                                                            | Username                                                               |   |    |   |   |   |
|                                                            | Password                                                               |   |    |   |   |   |
|                                                            |                                                                        |   |    |   |   |   |
|                                                            | Sign in                                                                |   |    |   |   |   |
|                                                            |                                                                        |   |    |   |   |   |
|                                                            |                                                                        |   |    |   |   |   |
|                                                            |                                                                        |   |    |   |   |   |
|                                                            |                                                                        |   |    |   |   |   |

Masukkan username dan password seperti yang digunakan pada simpeg lalu klik tombol Sign In sehingga muncul halaman Utama :

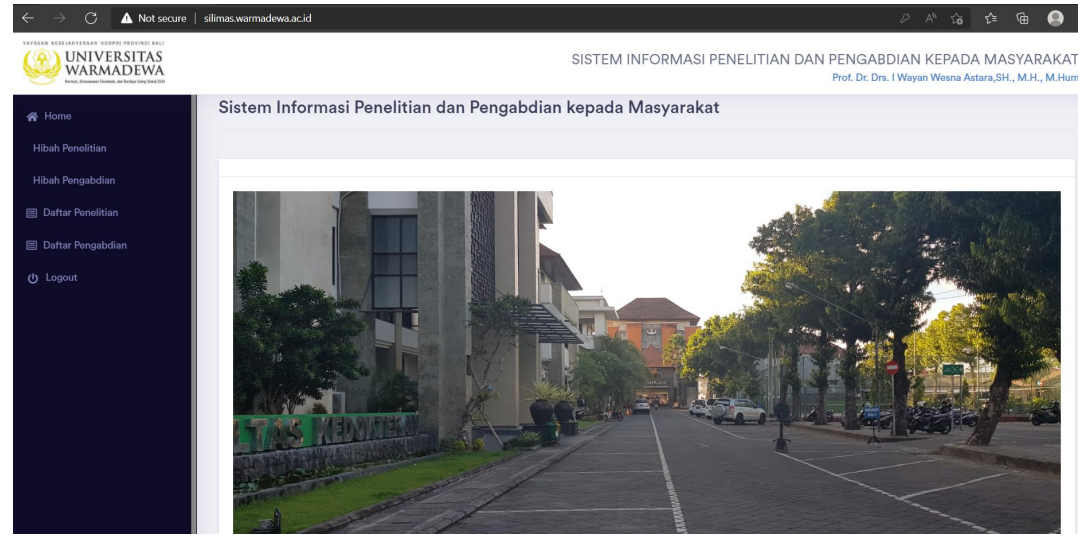

2. Menginput Hibah.

Klik menu Hibah Penelitian atau Hibah Pengabdian pada menu sehingga tampil daftar hibah yang tersedia.

|                      | Not secure | silimas.warm       | nadewa.ac.id/chibah/index/wV                                       | Juppist-Noobt-VBPK8VItNSvc | SISTEM                                         | INFORMASI PENI             | ELITIAN DAN PE          | NGABDIA         | A* 18<br>N KEPADA | A MASYARA<br>Vayan Suky Luxia | KAT<br>ana, ST |
|----------------------|------------|--------------------|--------------------------------------------------------------------|----------------------------|------------------------------------------------|----------------------------|-------------------------|-----------------|-------------------|-------------------------------|----------------|
| ℰ Home ✿ Master Data | •          | Hibal              | h Pengabdian Kej                                                   | oada Masyaraka             | at                                             |                            |                         |                 |                   |                               |                |
| Pengabdian           | •          | Dafte<br>Ket<br>No | ar Hibah Pengabdian Kepad<br>ik kata kunci pencarian<br>Nama Hibah | Q Cari<br>Unit Kerja       |                                                | Tahun                      | Jml Tahap               | Jml<br>Proposal | Action            | 🕇 Tambah Hibah                |                |
|                      |            | 1                  | Hibah pengabdian 2023                                              | Lembaga Pengabdian ke      | epada Masyarakat (LPM)<br>) Per Halaman : 20 v | 2023<br>Halaman : 1 dari 1 | 7<br>● Pindah ke hal: 1 | 1               |                   | ≡ <b>B</b>                    |                |
|                      |            | SIM Te             | erpadu Universitas Warmadew                                        | a.                         |                                                |                            |                         |                 |                   | Pandu                         | uan            |

Untuk menginput Hibah klik tombol "Tambah Hibah" sehingga muncul form untuk menginput hibah :

| $\leftarrow$ $\rightarrow$ $\mathbb{C}$ $\blacksquare$ No | ot secure | silimas.warmadewa.ac.id/chibah/showform/eLgza.VuqOdwh0bTHlvg4 |                               | VAKjFRHTuS7b0s55pRkw A 🏠 📬 🚇 🗌                                 |
|-----------------------------------------------------------|-----------|---------------------------------------------------------------|-------------------------------|----------------------------------------------------------------|
|                                                           | AS<br>VA  |                                                               | SISTEM INFORMASI PENELITIA    | N DAN PENGABDIAN KEPADA MASYARAKAT<br>I Wayan Suky Luxiana, ST |
| 😭 Home                                                    |           | Hibah Pengabdian Kepada Masyaraka                             | ıt                            |                                                                |
| 🏟 Master Data                                             |           |                                                               |                               |                                                                |
| E Pengabdian                                              |           | Tambah Hibah Pengabdian Kepada Masyarakat                     |                               |                                                                |
| 🏨 User Management                                         |           | Nama Hibah :                                                  |                               |                                                                |
|                                                           |           | Tahun :                                                       |                               |                                                                |
|                                                           |           | Jenis Sumber Dana :                                           | Pembiayaan sendiri oleh dosen | ~                                                              |
|                                                           |           | Dana Dari PT :                                                |                               | Rp.                                                            |
|                                                           |           | Dana Dari Dikti :                                             |                               | Rp.                                                            |
|                                                           |           | Dana Dari Institusi Lain :                                    |                               | Rp.                                                            |
|                                                           |           | Total Dana :                                                  |                               | Rp.                                                            |
|                                                           |           | Maksimal dana Tiap Proposal :                                 |                               | Rp.                                                            |
|                                                           |           | Keterangan :                                                  |                               |                                                                |
|                                                           |           | UPLOAD FILE/DOKUMEN                                           |                               |                                                                |
|                                                           |           |                                                               |                               |                                                                |
|                                                           |           | File Choose File No fi                                        | e chosen                      |                                                                |
|                                                           |           | Nama Dokumen :                                                |                               |                                                                |

Lengkapi form tersebut lalu klik tombol Simpan

Untuk melihat detail hibah klik tombol 晃 sehingga muncul tampilan :

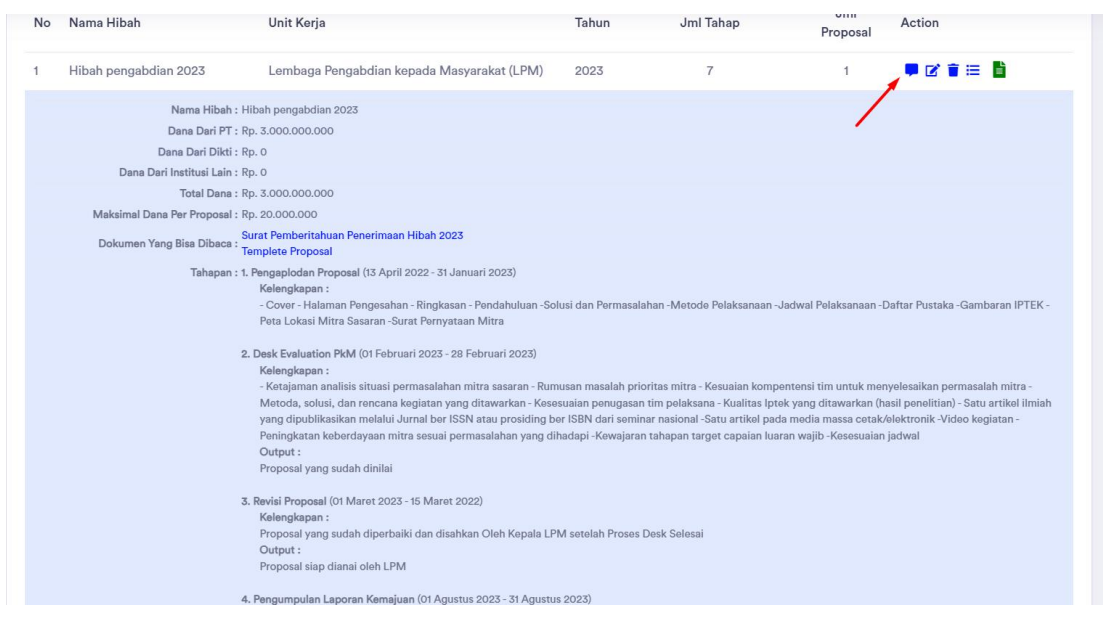

Akan terlihat tahapan-tahapan hibah beserta dokumen dan data yang diperlukan pada setiap tahap

3. Menginput Tahapan Hibah.

Klik tombol **E** pada daftar hibah yang ingin diinput tahapannya sehingga tampil daftar tahapan yang sudah diinput. Untuk menginput Tahapan baru, klik tombol "Tambah Tahapan" sehingga muncul form :

| $\leftarrow$ $\rightarrow$ $\mathbb{C}$ $\blacktriangle$ Not | secure   si | limas.warmadewa.ac.id/chibah/showformtahap/cPsl | 3ehHB7g8Ebhf5EBkPqcsqkS5 | 9H5emD3Z4~DL2m8irb0n2hp | TNPSWCUywwAcJ~zkN                            | liy0ZVRXVgInWWPS0X A 🖒 🗲                                     | · 🕒 🗇 ···                       |
|--------------------------------------------------------------|-------------|-------------------------------------------------|--------------------------|-------------------------|----------------------------------------------|--------------------------------------------------------------|---------------------------------|
|                                                              | S<br>A<br>A |                                                 |                          | SISTEM INFORMAS         | I PENELITIAN D                               | AN PENGABDIAN KEPADA M<br>I Waya                             | ASYARAKAT<br>n Suky Luxiana, ST |
| 🖀 Home                                                       |             | Hibah Pengabdian Kepada N                       | /lasyarakat              |                         |                                              |                                                              |                                 |
| 🏟 Master Data                                                | •           |                                                 |                          |                         |                                              |                                                              |                                 |
| E Pengabdian                                                 |             | Tambah Tahapan Hibah Pengabdian Kepad           | da Masyarakat            |                         |                                              |                                                              |                                 |
| 🎎 User Management                                            |             | Nama Hibah :                                    | Hibah pengabdian 2023    |                         |                                              |                                                              |                                 |
| ப் Logout                                                    |             | Kode Tahap :                                    | 008                      |                         |                                              |                                                              | ~                               |
|                                                              |             | Nama Tahap :                                    |                          |                         |                                              |                                                              |                                 |
|                                                              |             | Kelengkapan :                                   |                          |                         |                                              |                                                              |                                 |
|                                                              |             |                                                 |                          |                         |                                              |                                                              |                                 |
|                                                              |             | Output :                                        |                          |                         |                                              |                                                              |                                 |
|                                                              |             | Welterr                                         |                          | 11-2                    |                                              |                                                              |                                 |
|                                                              |             | Waktu .                                         |                          | nan                     | Cronsis                                      |                                                              |                                 |
|                                                              |             | Dan Tanggar :                                   |                          |                         | Sampai :                                     |                                                              |                                 |
|                                                              |             | Ada Proses Verifikasi :                         | Ya                       |                         |                                              |                                                              | ×                               |
|                                                              |             | URL Form Penilaian :                            | 1                        |                         |                                              |                                                              |                                 |
|                                                              |             |                                                 |                          |                         | Peserta hibah yang sud                       | ah melewati tahap ini, harus menyelesaikan proses sampai a   | //                              |
|                                                              |             | Tahap Minimal :                                 | Tidak                    |                         | <ul> <li>Kalau tidak, peperta ter</li> </ul> | sebut tidak akan diijinkan mengikuti hibah tahun berikutnya. |                                 |
|                                                              |             | Keterangan :                                    |                          |                         |                                              |                                                              |                                 |

Lengkapi form tersebut lalu klik Tombol Simpan.

- Pada field Ada Proses Verifikasi, isikan dengan Ya bila pada tahap tersebut ada proses verifikasi terhadap berkas atau aktivitas dari pengusul proposal.
- Tahap minimal adalah tahapan minimal yang harus dilewati oleh pengususl proposal, sehingga proposal itu harus diselesaikan sampai akhir. Apabila tidak

selesai maka dosen dan semua tim dalam proposal itu tidak diijinkan menghamil hibah pada tahun berikutnya.

4. Menginput Proposal

Pada daftar Hibah, klik tombol : sehingga tampil form untuk menginput proposal :

|                     |                                       |                        | SISTEM INFORM              | /ASI PI   | ENELITIAN DAN PENG,<br>Prof. Dr. | ABDIAN KEPADA MASYARAKAT<br>Drs. I Wayan Wesna Astara,SH., M.H., M.Hun | 0 |
|---------------------|---------------------------------------|------------------------|----------------------------|-----------|----------------------------------|------------------------------------------------------------------------|---|
| 🛠 Home              | Hibah Pengabdian Kepada N             | Masyarakat             |                            |           |                                  |                                                                        |   |
| Hibah Penelitian    |                                       |                        |                            |           |                                  |                                                                        |   |
| Hibah Pengabdian    | Edit/Tambah Proposal Hibah Pengabdian | Kepada Masyarakat      |                            |           |                                  |                                                                        |   |
| 🗐 Daftar Penelitian | Nama Hibah :                          | Hibah pengabdian 2023  |                            |           |                                  |                                                                        |   |
| 🗐 Daftar Pengabdian | Jenis Pengabdian Kepada Masyarakat :  | Baru                   |                            |           |                                  | ~                                                                      |   |
| பு Logout           | * Judul :                             |                        |                            |           |                                  |                                                                        |   |
|                     | Topik Unggulan :                      | Bidang ekonomi, melipi | uti ekonomi kreatif berwav | wasan bud | aya menuju kompetitif secara glo | bal yang dapat diabdikan ke Masyarakat~                                |   |
|                     | Kelompok Bidang :                     | -= Pilih =-            |                            |           |                                  | ~                                                                      |   |
|                     | Jenis SKIM :                          | -= Pilih =-            |                            | ~         |                                  | ~                                                                      |   |
|                     | * Lama Kegiatan :                     |                        | tahun                      |           | * Tahun Pelaksanaan Ke :         |                                                                        |   |
|                     | Lokasi Kegiatan :                     |                        |                            |           |                                  |                                                                        |   |
|                     | * Total Dana Yang Diusulkan :         |                        |                            |           | Rp.                              |                                                                        |   |
|                     | Total Dana Yang Disetujui :           |                        |                            |           | Rp.                              |                                                                        |   |
|                     | Keterangan :                          |                        |                            |           |                                  |                                                                        |   |
|                     | Dosen Yang Terlibat                   |                        |                            |           |                                  |                                                                        |   |

- Lengkapi form tersebut lalu klik tombol Simpan.
- Dosen yang menginput proposal akan otomatis berstatus sebagai Ketua.
- Semua dosen yang dimasukkan sebagai anggota dalam proposal itu wajib menginput persetujuan terlebih dahulu agar proposal tersebut dapat diproses lebih lanjut
- Isian bertanda bintang merah (\*) wajib diisi.
- Apabila ada yagn belum diisi maka pada saat tombol Simpan diklik akan muncul peringatan seperti dibawah :

| ← → C ① localhost/simli | tabmas/chibah/showformproposal/TwXKH9bP318JA3 | KkiEJaMwN~QNCQfEchLGrUCBd9mo     | caG51XR5rCS0BG0vxZu | VvC7yı | nFtZjlixDlcmHdVllKG4g    | A* ta t= G                         | a 🔒                     |
|-------------------------|-----------------------------------------------|----------------------------------|---------------------|--------|--------------------------|------------------------------------|-------------------------|
|                         |                                               | SIS                              | TEM INFORMAS        | I PEI  | NELITIAN DAN PENG        | ABDIAN KEPADA MASY<br>ADministrato | ARAKAT<br>r Universitas |
| 🖀 Home                  | Hibah Penelitian                              |                                  |                     |        |                          |                                    |                         |
| 🏟 Master Data 🗸 🗸       |                                               |                                  |                     |        |                          |                                    |                         |
| Topik Unggulan          | Edit/Tambah Proposal Hibah Penelitian         |                                  |                     |        |                          |                                    |                         |
| Jenis Mitra             | Nama Hibah :                                  | Hibah Penelitian Institusi Tahun | 2022                |        |                          |                                    |                         |
| E Penelitian >          | Jenis Penelitian :                            | Baru                             |                     |        |                          |                                    | ~                       |
| E Pengabdian →          | * Judul :                                     | Judul Donalition hazur diisi     |                     |        |                          |                                    |                         |
| 🏩 User Management       | Topik Unggulan :                              | Infrastruktur dan Mitigasi Benc  | ana                 |        |                          |                                    | ~                       |
| ப் Logout               | Kelompok Bidang :                             | -= Pilih =-                      |                     |        |                          |                                    | ~                       |
|                         | Jenis SKIM :                                  | -= Pilih =-                      |                     | -      |                          |                                    | ~                       |
|                         | * Lama Kegiatan :                             |                                  | tahun               |        | * Tahun Pelaksanaan Ke : |                                    |                         |
|                         | Lokasi Kegiatan :                             | Lama Kegiatan harus diisi        |                     |        |                          | Pelaksanaan Ke harus diisi         |                         |
|                         | * Total Dana Yang Diusulkan :                 |                                  |                     |        | Rp.                      |                                    |                         |
|                         | Total Dana Yang Disetujui :                   | Total Dana harus diisi           |                     |        | Rp.                      |                                    |                         |
|                         | Keterangan :                                  |                                  |                     |        |                          |                                    |                         |

5. Menginput Reviewer

Seteleh proposal terinput, lalu masukkan reviewer pada masing-masing tahapan yang melalui proses verifikasi, dengan cara mengklik tombol sehingga muncul tampilan :

|   | DESA WISATA PENG                                             | SLIPURAN DESA KUBU KABUPATEN BANGLI BALI DALAM MENJAGA NILAI KEARIFAN LOKAL BALI                                                                                              |            |       |
|---|--------------------------------------------------------------|----------------------------------------------------------------------------------------------------|------------|-------|
| 1 | Dosen : Prof. Dr. Drs. I Waya<br>Dana Diusulkan : Rp. 20.000 | n Wesna Astara, S.H., M.H., M.Hum(Ketua), Prof. Dr. I Nyoman Putu Budiartha, S.H., M.H.(Anggota), Dr. Putu Ayu Sriasih Wesna, S.H., M.Kn(Anggota)<br>1.000, Disetujui : Rp. 0 | 42.86%     | ☞ 🔹 😑 |
|   | Masih ada dosen yang l                                       | pelum menyetujui/tidak setuju dimasukkan sebagai anggota tim Pengabdian Kepada Masyarakat ini.                                                                                |            |       |
|   |                                                              | Input Reviewer                                                                                                    |            |       |
|   |                                                              | Tahap 1 : Pengapiodan Proposal,                                                                                                    | 🗮 Detail 🔮 |       |
|   |                                                              | Daftar Reviewer :<br>1. I Wayan Suky Luxiana, ST (Ketua) 🔀                                                                                                    |            |       |
|   |                                                              | 2 Tambah Reviewer                                                                                                    |            |       |
|   |                                                              | Tahap 2 : Desk Evaluation PkM,                                                                                                    | Ξ Detail 📀 |       |
|   |                                                              | Daftar Reviewer :<br>1. Prof. Dr. I Made Suwitra, S.H., M.H. (Ketua) ★                                                                                                    |            |       |
|   |                                                              | 2 Tambah Reviewer                                                                                                    |            |       |
|   |                                                              | Tahap 3 : Revisi Proposal,                                                                                                    | Ξ Detail 🔮 |       |
|   |                                                              | Daftar Reviewer :<br>1. I Wayan Suky Luxiana, ST (Ketua) 🔀                                                                                                    |            |       |
|   |                                                              | 2 Tambah Reviewer                                                                                                    |            |       |

Klik tombol "Tambah Reviewer" sehingga muncul form :

| ahap 1 : Pengaplodan Proposal,                                                  | 📃 Detail 🔮 |
|---------------------------------------------------------------------------------|------------|
| Daftar Reviewer :<br>1. I Wayan Suky Luxiana, ST (Ketua) 🗙<br>▲ Tambah Reviewer |            |
|                                                                                 | Q          |
|                                                                                 |            |

6. Melakukan Verifikasi Proposal

Untuk melihat proses verifikasi proposal, klik tombol **p**ada daftar proposal. Sehingga muncul tampilan :

| ARMADEWA                                |                                                                                                    | SISTEM INFORMASI PI                                                                                                    | ENELITIAN DAN PENGA<br>Prof. Dr. D                        | IN KEPADA WASTARA<br>Irs. I Wayan Wesna Astara,SH., M.H., |
|-----------------------------------------|----------------------------------------------------------------------------------------------------|----------------------------------------------------------------------------------------------------|-----------------------------------------------------------|-----------------------------------------------------------|
|                                         | DESA WISATA PENGLIPURAN DESA KUBU KA<br>Dosen : Prof. Dr. Drs. I Wayan Wesna Astara,SH., M.H., M.Hum     | ABUPATEN BANGLI BALI DALAM MENJAGA NILAI KE<br>(Ketus), Prof. Dr. 1 Nyoeman Putu Budiartha, S.H., M.H.(Anggota), <mark>Dr. Putu Ayn</mark>                                                                                                  | ARIFAN LOKAL BALI<br>u Srissih Wesna, S.H., M.Kn(Anggota) |                                                           |
| nelitian                                | Dana Diusulkan : Rp. 20.000.000, Diaetujui : Rp. 0<br>Masih ada dosen yang belum menyetujui/tidak setuju | ı dimasukkan sebagai anggota tim Pengabdian Kepada Masyara                                                                                                    | kat ini.                                                  |                                                           |
| ngabdian                                | Tahap 1 : Pengaplodan Proposal, 13 April 202                                                             | 2                                                                                                    |                                                           | 🗮 Detail 🔮                                                |
| Penelitian                              |                                                                                                    |                                                                                                    |                                                           |                                                           |
| Pengabdian                              | Tahap 2 : Desk Evaluation PkM, 13 April 2022                                                             | 2                                                                                                    |                                                           | i Detail                                                  |
| с — — — — — — — — — — — — — — — — — — — | Tahap 3 : Revisi Proposal, 13 April 2022                                                                 |                                                                                                    |                                                           | \Xi Detail 🔘                                              |
|                                         | Dokumen                                                                                                  | ☑ Checklist                                                                                                    | Status/Feedback                                           |                                                           |
|                                         | 1. Laporan Kemajuan Beserta Luaran<br>2. Link Luaran Beserta link Video Kegiatan 4<br>menit              | Halaman sampul, lembar pengesahan,<br>ringkasan/abstrak kegiatan, daftar isi, daftar<br>tabel, daftar gambar, kata pengantar, daftar                                                                                                    | <b>?</b>                                                  |                                                           |
|                                         | Para and the ma                                                                                          | lampiran *                                                                                                    | Verifikasi                                                |                                                           |
|                                         | Upioad/upioad ulang Hie                                                                                  | BAB 2. Tujuan dan Sasaran BAB 3. Metode Pelaksanaa yang telah diakuan                                                                                                    |                                                           |                                                           |
|                                         | E Upicad/Upicad Using Hie                                                                                | brote > roundamment     BA82. Tiguan dan Sasaran *     BA83. Metode Pelaksanaa yang telah     dilakukan *     BA84. Keluaran yang dicapai (Output) *     BA85. Manfaat yang diperoleh (Outcome) *     BA86. Faktor yang menpahabat/Kendala, |                                                           |                                                           |

- Akan terlihat proposal sudah sampai pada tahap mana dari keseluruhan tahapan hibah.
- Apabila ada hal-hal yang ingin ditanyakan pada setiap tahap, bisa gunakan fasilitas "Percakapan" pada masing-masing tahap.

| Q Percakapan               |  |
|----------------------------|--|
| 🗘 Ketik Percakapan         |  |
|                            |  |
| Choose File No file chosen |  |
| Kirim                      |  |

Apabila ada dokumen yang perlu diupload/upload ulang, bisa gunakan fasilitas
 "Upload/upload ulang file" pada setiap tahap.

| Laporan Ken                                 | najuan Beserta Luaran                                                      |
|---------------------------------------------|----------------------------------------------------------------------------|
| . Link Luaran                               | Beserta link Video Kegiatan 4                                              |
| nenit                                       |                                                                            |
| Upload/Uploa                                | d Ulang File                                                               |
| 1. Laporan Ke                               | majuan Beserta Luaran *                                                    |
| Format : jgp,pdf,de                         | ocx,xlsx,pptx, Ukuran Maksimal : 5000KB                                    |
| Choose File                                 | No file chosen                                                             |
| Choose File                                 | J                                                                          |
| 2. Link Luarai<br>menit                     | n Beserta link Video Kegiatan 4                                            |
| 2. Link Luara<br>menit<br>Format:jgp,pdf,dd | n Beserta link Video Kegiatan 4<br>pex,xlsx,pptx, Ukuran Maksimal : 5000KB |

- Pada checklist akan terlihat status kelengkapan data yang sudah dikumpulkan.
- Kalau pada satu tahap sudah dinyatakan Lulus Verifikasi, maka akan otomatis muncul tahapan berikutnya.
- Proses ini dinyatakan selesai apabila sudah mencapai 100% (sudah lulus verifikasi pada semua tahap).